## [Background]

The IPS is used for detecting the traffic from OSI layer  $5\sim$  layer 7, administrators are able to prevent the intrusion from internet or intranet by setting up the IDP rules.

IPS with ZoneDefense feature is able to block some internal or internet intended users to breach the service servers.

The current example is trying to block the users who are intended to make the dictionary on the FTP server.

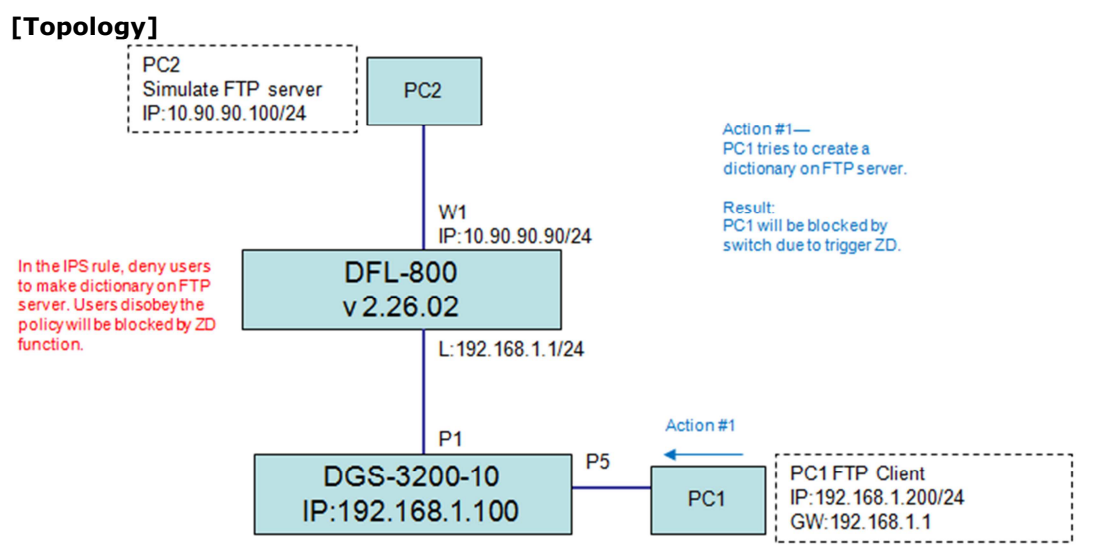

[Configuraion]

STEP1. Find the signature we want to apply via WebUI and then copy the string for creating the following IDP rule.

|                                                                                                    | 17045                                                                                  | anonymous.USER.FTP.Policy                                                                                                    |
|----------------------------------------------------------------------------------------------------|----------------------------------------------------------------------------------------|----------------------------------------------------------------------------------------------------|
| DFL-800                                                                                                    | 17048                                                                                  | SYST.FTP.Policy                                                                                                    |
| o System                                                                                                    | 17049                                                                                  | PORT.FTP.Policy                                                                                                    |
| - 📁 Objects                                                                                                    | 17050                                                                                  | FTP.FEATURE.A.POLICY                                                                                                    |
| - 🙀 Rules                                                                                                    | 17051                                                                                  | PWD.FTP.Policy                                                                                                    |
| - 🔂 Interfaces                                                                                                    | 17052                                                                                  | TYPE.FTP.Policy                                                                                                    |
| - 🔯 Routing                                                                                                    | 17054                                                                                  | QUIT.FTP.Policy                                                                                                    |
| - 🚰 IDP / IPS                                                                                                    | 17067                                                                                  | PASSIVE.A. FTP. POLICY                                                                                                    |
| IDP Factory Signatures                                                                                                    | 17068                                                                                  | FTP.CWD.C.POLICY                                                                                                    |
| IDP Rules                                                                                                    | 👘 🐔 17069                                                                              | FTP.MKD.A.POLICY                                                                                                    |
|                                                                                                    |                                                                                        |                                                                                                    |
| - Ref Liser Authentication                                                                                                    | 1/0/2                                                                                  | FTP.CWD.A.POLICY                                                                                                    |
| User Authentication                                                                                                    | 17072                                                                                  | FTP.CWD.A.POLICY<br>FTP.CWD_INCOMING.C.POLICY                                                                                                    |
| Construction                                                                                                    | 17072<br>17073<br>17078                                                                | FTP.CWD_INCOMING.CPOLICY<br>FTP.CWD_INCOMING.CPOLICY<br>FTP.CWD.BPOLICY                                                                                                    |
| Iser Authentication   Image: Comparison of Comparison of | 17072<br>17073<br>17078<br>17091                                                       | FTP.CWD.A.POLICY<br>FTP.CWD_INCOMING.C.POLICY<br>FTP.CWD.B.POLICY<br>FTP.ABORT.A.POLICY                                                                                                    |
| User Authentication     Imagement       Imagement     Imagement       Imagement     Imagement       Imagement     Imagement                                                                                                    | 17072<br>17073<br>17078<br>17078<br>17091<br>17132                                     | FTP.CWD.A.POLICY<br>FTP.CWD_INCOMING.C.POLICY<br>FTP.CWD.B.POLICY<br>FTP.ABORT.A.POLICY<br>REST.100.POLICY<br>REST.100.POLICY                                                                       |
| User Authentication   Inaffic Management   Inaffic Management   Inaffic Management                                                                                                    | 17072<br>17073<br>17078<br>17078<br>17091<br>17132<br>17134                            | FTP.CWD.A.POLICY<br>FTP.CWD_INCOMING.C.POLICY<br>FTP.CWD.B.POLICY<br>FTP.ABORT.A.POLICY<br>REST.100.POLICY<br>LIST.POLICY<br>LIST.POLICY                                                            |
| i User Authentication<br>i Traffic Management<br>i ZoneDefense                                                                                                    | 17072<br>17073<br>17078<br>17091<br>17132<br>17134<br>17134                            | FIP: CWD_INCOMING.CPOLICY<br>FTP: CWD_INCOMING.CPOLICY<br>FTP: CWD.B.POLICY<br>FTP.ABORT.A.POLICY<br>REST.IPOLICY<br>LIST.POLICY<br>REST.I.POLICY                                                   |
| i User Authentication<br>i Traffic Management<br>i JoneDefense<br>i JoneDefense                                                                                                    | 17072<br>17073<br>17078<br>17091<br>17132<br>17134<br>17144<br>17164                   | FIP.CWD_INCOMING.C.POLICY<br>FTP.CWD_INCOMING.C.POLICY<br>FTP.ABORT.A.POLICY<br>FTP.ABORT.A.POLICY<br>REST.100.POLICY<br>LIST.POLICY<br>REST.1.POLICY<br>FTP.CWD_INCOMING.D.POLICY                  |
| i User Authentication<br>i Traffic Management<br>i ZoneDefense                                                                                                    | 17072<br>17073<br>17078<br>17091<br>17132<br>17134<br>17143<br>17143<br>17164<br>17214 | FTP.CWD_APOLICY<br>FTP.CWD_INCOMING.C.POLICY<br>FTP.CWD.B.POLICY<br>FTP.ABORT.A.POLICY<br>REST.100.POLICY<br>LIST.POLICY<br>REST.1.POLICY<br>FTP.CWD_INCOMING.D.POLICY<br>FTP.CWD_INCOMING.A.POLICY |

## STEP2. Create rules via CLI.

set Address IP4Address InterfaceAddresses/wan1\_ip Address=10.90.90.90 set Address IP4Address InterfaceAddresses/wan1net Address=10.90.90.0/24

add IDPRule SourceInterface=lan SourceNetwork=InterfaceAddresses/lannet DestinationInterface=wan1 DestinationNetwork=all-nets Service=ftp-passthrough Name=ftp-policy

cc IDPRule 1(ftp-policy) add IDPRuleAction Action=Protect Signatures=FTP.MKD.A.POLICY LogEnabled=Yes ZoneDefense=Yes BlackList=No // The string <u>FTP.MKD.A.POLICY</u> was copied from STEP1.

add ZoneDefenseSwitch dgs-3200-10 IP=192.168.1.100 SNMPCommunity=private Enabled=Yes

[Result]

1. Check if the PC1 was triggered by IPS rule via WebUI. Go to Status-->IDP/IPS Status.

| ach searc            | / IPS Status  | ching policy, Wildcard s | earches are done by u | sing '*' to match zero | or more arbitrary cha | iracters. "7 mate | ches one arbitrany charac  |
|----------------------|---------------|--------------------------|-----------------------|------------------------|-----------------------|-------------------|----------------------------|
| Don Deare            | From          | To                       | carones are cone by a | ing to mator cero      | of more aroundly one  | autors marc       | sites one aroundly onlards |
| ime:                 |               |                          |                       |                        |                       |                   |                            |
|                      | Source        | Destination              |                       |                        |                       |                   |                            |
| terface:             |               |                          |                       |                        |                       |                   |                            |
| <sup>a</sup> Address | s:            |                          |                       |                        |                       |                   |                            |
| ort:                 |               |                          |                       |                        |                       |                   |                            |
| vent:                |               | Action:                  |                       |                        |                       |                   |                            |
| everity:             | (Any) 💌       | Category:                | (Any)                 | -                      |                       |                   |                            |
| ree Text-            |               |                          |                       | _                      |                       |                   |                            |
| iee iext.            |               |                          | Search Re             | set                    |                       |                   |                            |
|                      |               |                          |                       |                        |                       | Pofr              | esh Log Clearle            |
| nternal Lo           | ogging (11:1) |                          |                       |                        |                       | - Contraction     | con Log orcar to           |

2.Check if the ZoneDefense was triggered via WebUI. Go to "Status"-->"ZoneDefense"

| - | Blocked 🚽     | Time 🚽                 | AlertType 🚽 | RuleName 🚽 | Description 🚽                  |
|---|---------------|------------------------|-------------|------------|--------------------------------|
|   | 192.168.1.200 | 2010-10-21<br>09:31:33 | Idrules     | ftp-policy | Signature<br>"FTP.MKD.A.POLICY |

## 3. Check if the ACL was built on Switch.

DGS-3200-10:4#show access\_profile Command: show access\_profile

Access Profile Table

Total Unused Rule Entries:199 Total Used Rule Entries :1

| Access Profile ID: 3                                              | Type : IP  |
|-------------------------------------------------------------------|------------|
|                                                                   |            |
|                                                                   | =====      |
| Owner : ACL<br>MASK Option :<br>Source IP MASK<br>255.255.255.255 |            |
|                                                                   |            |
| Access ID : 1<br>Ports : 1-10                                     | Mode: Deny |
| 192.168.1.200                                                     |            |
|                                                                   |            |
| ==============                                                    | =====      |
| Unused Entries: 199                                               |            |

4. Now the PC1 (192.168.1.200) shall not be able to access anywhere.